### Brukerveiledning for pålogging til «Mitt Høyre», Nettbutikken og Høyres øvrige Tillitsvalgtverktøy

Gjeldende fra 9. desember 2020 – sist oppdatert 22. august 2022

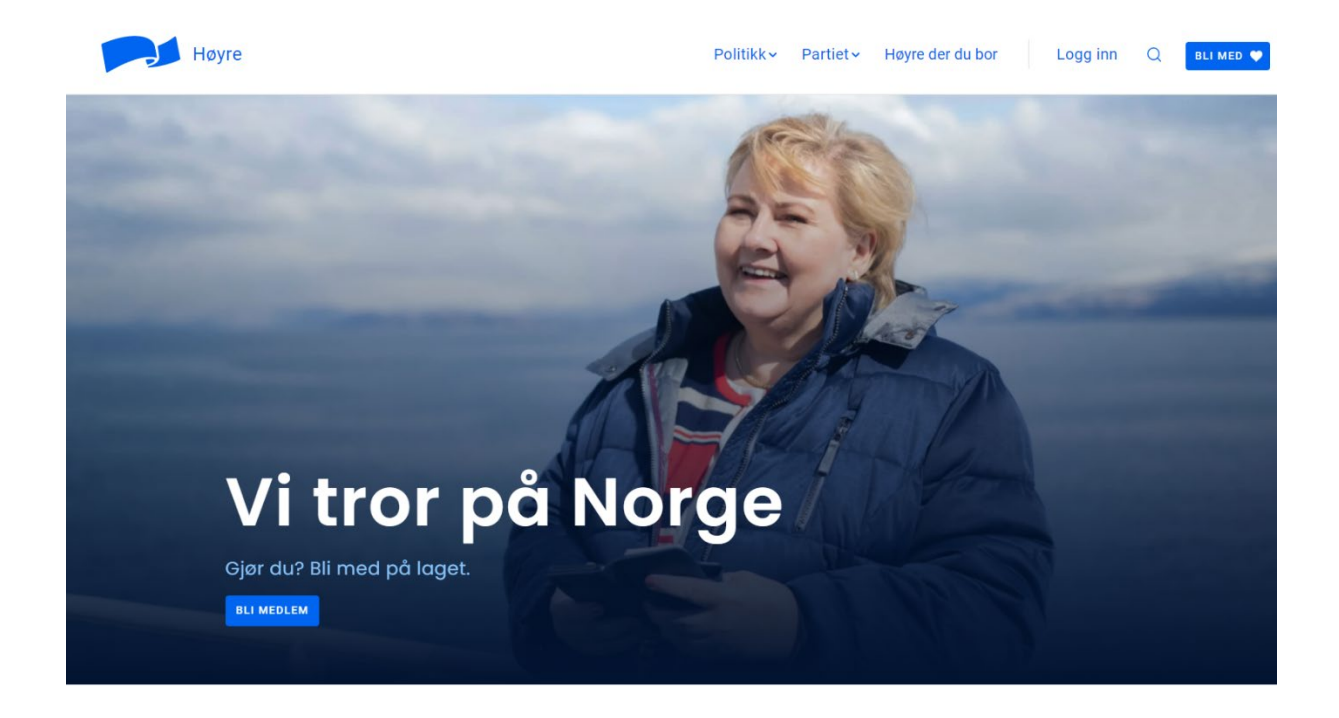

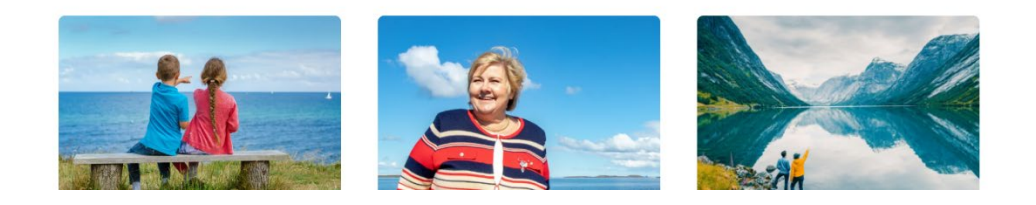

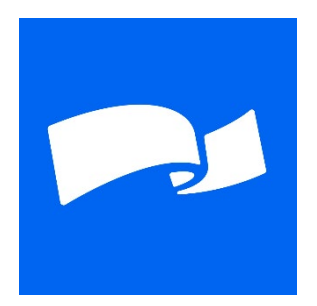

# Innhold

| Første gang du logger inn på hoyre.no                                                 | 3 |
|---------------------------------------------------------------------------------------|---|
| Pålogging til «Mitt Høyre»                                                            | 5 |
| Pålogging til Høyres nettbutikk                                                       | 7 |
| Spørsmål om varesortimentet i nettbutikken                                            | 7 |
| Pålogging til Høyres øvrige tillitsvalgtverktøy (Medlemsregisteret, Brandmaster m.v.) | 3 |
| Slik publiserer du innhold på hoyre.no1                                               | 5 |
| Bytte av mobil – flytting av tofaktor-koder16                                         | 5 |

#### Første gang du logger inn på hoyre.no

Selv om du har vært inne på hoyre.no tidligere og har en bruker til den gamle hoyre.no-løsningen, må du for nye hoyre.no, lage deg en helt ny bruker. Det gjør du på følgende måte:

1. Klikk på «Logg inn»

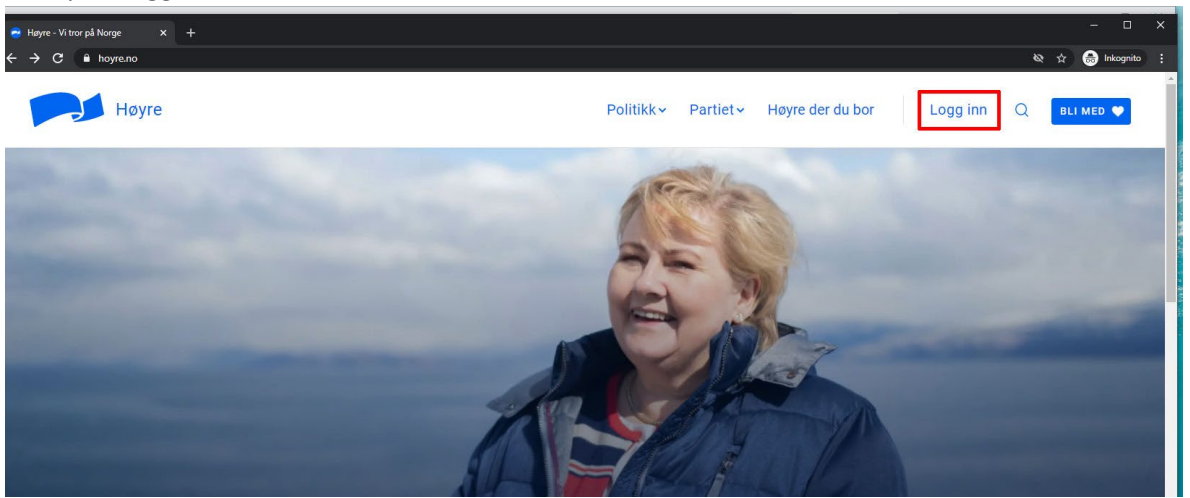

 Dersom du har registrert samme e-postadresse hos Vipps som hos Høyre, kan du logge inn med Vipps. Hvis du har registrert en annen e-postadresse hos Høyre enn hos Vipps, klikk på «Mistet passordet ditt?»

| ← → C 05o065-kg | 🏠 🔹 boyre.no.krp. login.php/hedirect_low/http://3.45.2752<br>gin 😮 Logg in - Simplayer 🔅 KD Web Access 💩 4 Seps To B | Shayezadi.35<br>econe 😭 Vana 🤷 Babjettaqqar | ter 🙆 Styrenuster – KGT34 📜 | Høyer backlog   Tet | Velsomhetenes pl 👔 | Legge til en unders 🚦 | Starte PC-en i si |
|-----------------|----------------------------------------------------------------------------------------------------|---------------------------------------------|-----------------------------|---------------------|--------------------|-----------------------|-------------------|
| -               | and the second                                                                                                    |                                             | 1                           |                     |                    |                       | 1                 |
| 1               | Mitt Høyre<br>Logg inn                                                                                               |                                             |                             |                     | 1                  | M                     |                   |
|                 | Logg inn med VoppS!                                                                                                  | 09                                          |                             |                     |                    |                       |                   |
|                 | Brukernavn eller e-postadresse                                                                                       |                                             |                             |                     |                    |                       | -                 |
|                 | Passord                                                                                                    |                                             |                             | 1                   | M                  |                       | E                 |
| -               | Husk meg                                                                                                    |                                             | 4                           |                     |                    |                       |                   |
|                 | Mistet passordet ditt?<br>Personvernerklar.ing                                                                       |                                             |                             | <b></b>             |                    |                       |                   |

3. Skriv inn e-postadressen din, og klikk deretter på «Få nytt passord»

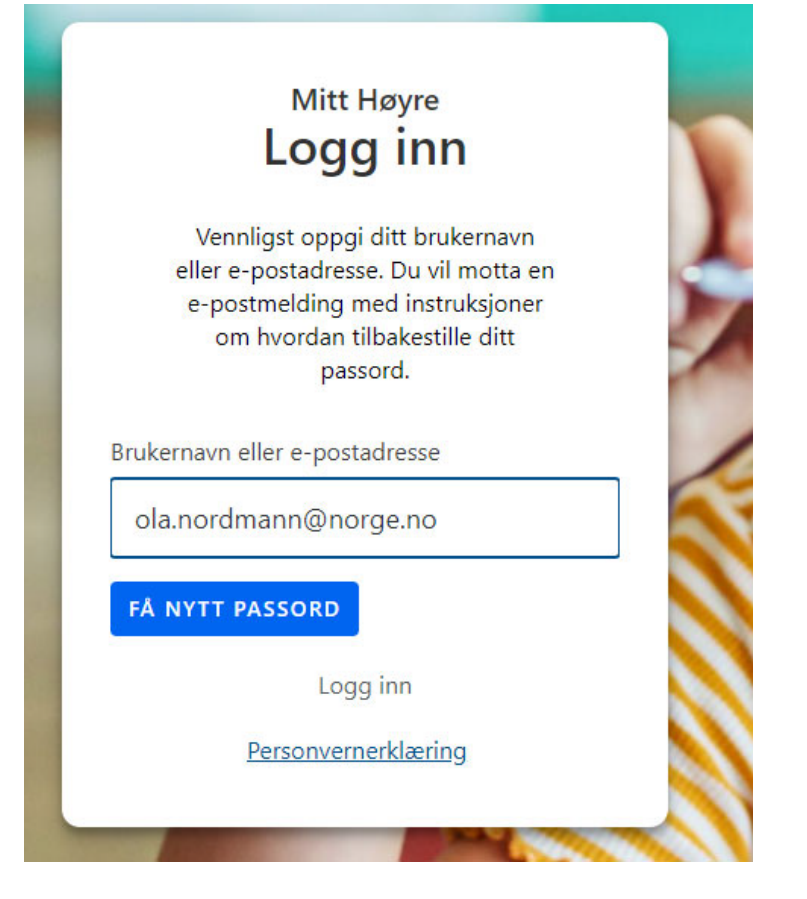

- 4. Sjekk e-posten din, følg anvisningene og lag deg et nytt passord.
- 5. Tilbake i skjermbildet på hoyre.no, klikk på området som er markert i bildet nedenfor, og logg inn med din e-postadresse og ditt passord.

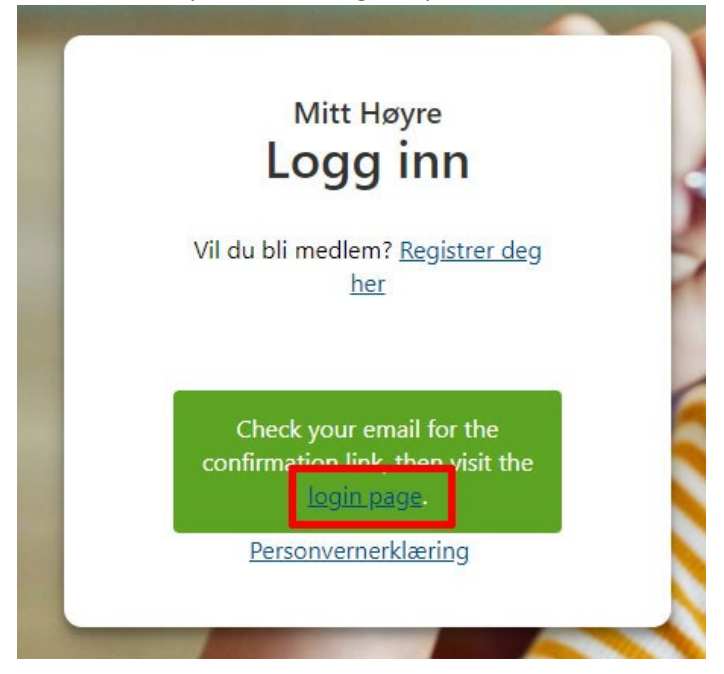

#### Pålogging til «Mitt Høyre»

1. For å logge inn på «Mitt Høyre», klikk på «Logg inn» som angitt nedenfor

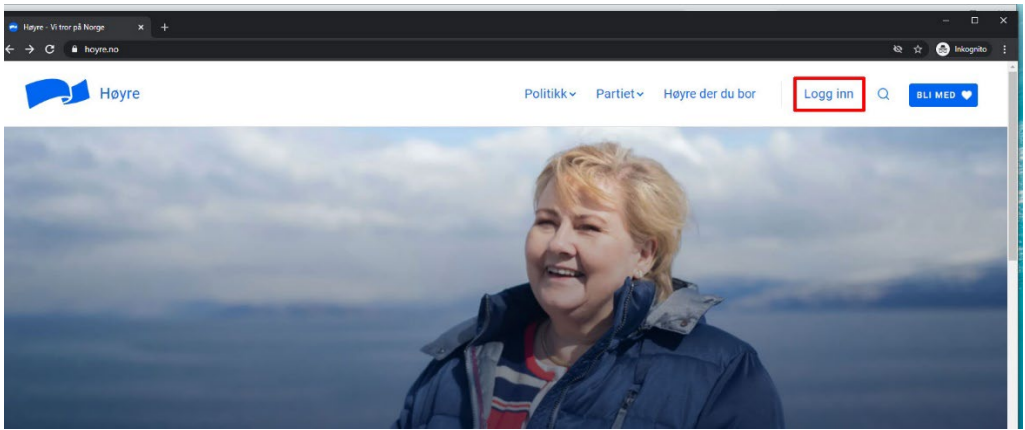

2. Oppgi ditt brukernavn/passord og klikk på «Logg inn»

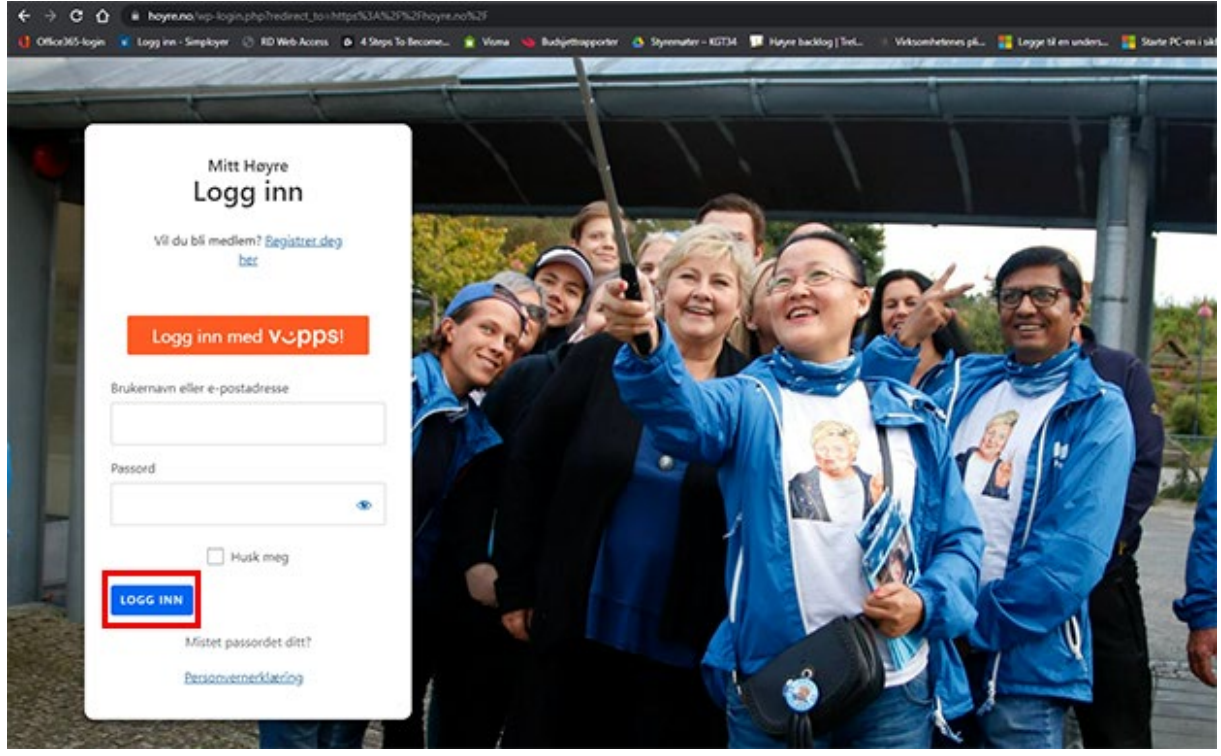

PS! Dersom du har tilgang til å publisere innhold på hoyre.no, vil du bedt om å sette opp tofaktor-pålogging for din bruker. Er du i tvil om hvordan du gjør dette, gå til side 10.

3. Etter innlogging, vil du ved å klikke på navnet ditt, bli presentert for en meny som viser ulike områder på hoyre.no som kan være aktuelle for deg, og som er tilgjengelig for medlemmer

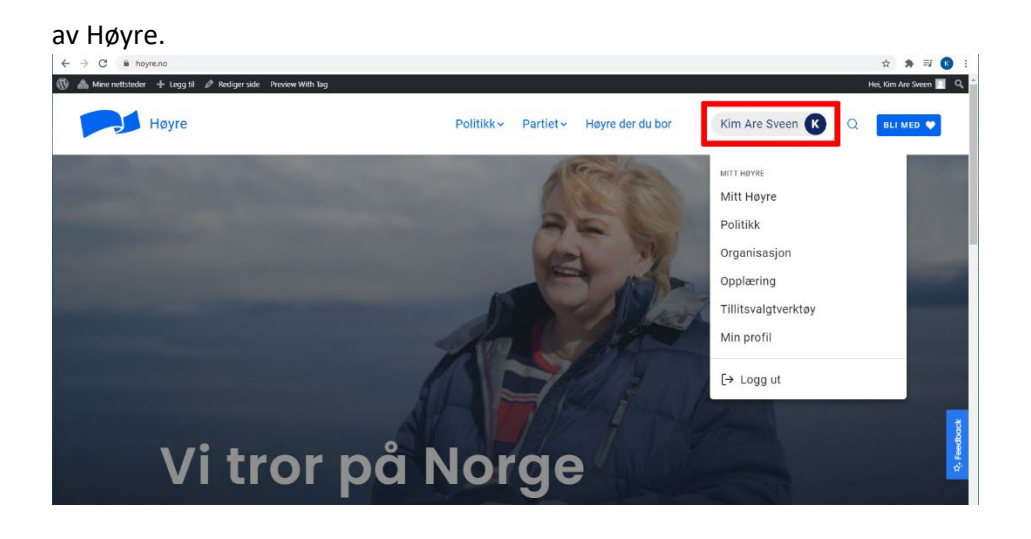

#### Pålogging til Høyres nettbutikk

Høyres nettbutikk håndteres av Strømmes Reklame som naturlig nok har en egen påloggingsløsning til sin nettbutikk. Raskeste vei til nettbutikken er å gå til <u>https://strommeshop.no/hoyre</u>, men du finner også nettbutikken via menyen for Tillitsvalgtverktøy.

#### NB! Det er kun foreningsledere, kampanjeledere og ansatte som har tilgang til nettbutikken!

Ved førstegangspålogging, er brukernavnet det samme som e-postadressen du står oppført med i medlemsregisteret, mens passordet er det samme som mobilnummeret ditt. Vær oppmerksom på at systemet skiller mellom store og små bokstaver i e-postadressen din.

Dersom du ønsker å endre passordet, gå til «Min side» - «Kontodetaljer» etter at du har logget inn.

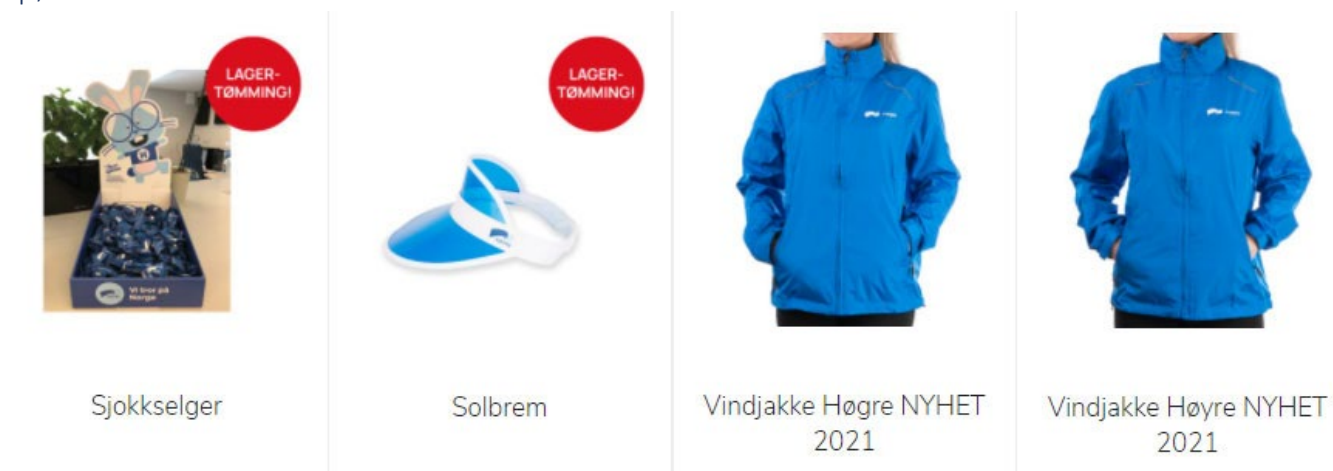

Spørsmål om varesortimentet i nettbutikken

Dersom du har spørsmål rundt varesortimentet i nettbutikken, kontakt hanne.igland@hoyre.no

#### Pålogging til Høyres øvrige tillitsvalgtverktøy (Medlemsregisteret, Brandmaster m.v.)

Tilgang til Høyres verktøy for tillitsvalgte, styres via vervene du har og knyttes opp mot medlemsskapet ditt i partiet. For å kunne logge på dette, må du ha en såkalt Høyre-ID som lages basert på hvilken e-postadresse du er oppført med i medlemsregisteret. Fordi mange av verktøyene inneholder personopplysninger eller andre typer data som krever ekstra beskyttelse, er vi pålagt av offentlige myndigheter å ha såkalt tofaktor-innlogging til disse tjenestene.

NB! Selv om det er samme e-postadresse du bruker når du logger inn på hoyre.no som på tillitsvalgtverktøyet, er dette IKKE samme bruker. Vær klar over det når du bestemmer deg for passord på de ulike løsningene.

1. For å logge på et tillitsvalgtverktøy, gå til hoyre.no og rull helt nederst på siden. (Se bildet nedenfor).

|                        | POLITIKK                   | PARTIET             | FYLKESORGANISASJONER | BLI MED             |
|------------------------|----------------------------|---------------------|----------------------|---------------------|
|                        | Vår politikk               | Om Høyre            | Agder                | Bli medlem          |
|                        | Partiprogram               | Kontakt oss         | Innlandet            | Gi gave             |
| KONTAKT OSS            | Hvorfor Høyre              | Politikere          | Møre og Romsdal      | Bli politisk aktiv  |
| 🗹 info@hoyre.no        | Dette har vi gjort for deg | Ansatte             | Nordland             | ANDET               |
| 📞 (+47) 22 82 90 00    | For skoleelever            | Presse og media     | Oslo                 |                     |
| Stortingsgaten 20      | Statsbudsjettet            | Ledige stillinger   | Viken                | Arkinet             |
| 0161 Oslo              | Høyre i regjering          | Nettverk, utvalg og | Rogaland             | Arkivet             |
| HØYRE I SOSIALE MEDIER | Aktuelt                    | sideforeninger      | Troms og Finnmark    |                     |
| f 💿 💿 🗊 👽              |                            | OTHER LANGUAGES     | Trøndelag            | Tillitavalgiverktøy |
|                        |                            | English             | Vestfold og Telemark |                     |
|                        |                            | Türkçe              | Vestland             |                     |
|                        |                            | Polski              |                      |                     |
|                        |                            | Lietuvių            |                      |                     |
|                        |                            | Tiếng Việt          |                      |                     |

 Alle verktøyene som er tilgjengelige her, benytter det samme systemet for brukernavn/passord. Hvilke verktøy du får tilgang til, styres av vervene dine som ligger i medlemsregisteret. I dette eksempelet skal vi sette opp- og logge inn en bruker på «Medlemsregister». (Klikk som anvist nedenfor)

## Medlemsregister (Winorg)

For at våre folke- og tillitsvalgte skal kunne håndtere sine medlemsdata har vi et tillitsvalgtverktøy. Her kan man finne data om sine medlemmer, og ta ut rapporter. Man kan også sende e-post og SMS direkte fra systemet til lokalforeningens medlemmer.

KLIKK HER FOR Å ÅPNE MEDLEMSREGISTER

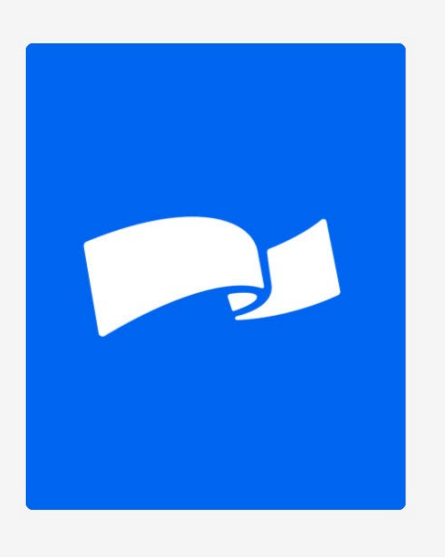

 Dersom du allerede har et brukernavn/passord, angi det her, og gå deretter til side 10, punkt 11. Dersom du ikke har noen bruker, eller har glemt passordet, klikk på «Har du glemt ditt passord?»

|   | E-postadresse              |
|---|----------------------------|
| 8 | Ditt passord               |
|   | Har du glemt ditt passord? |
|   |                            |

4. I dette eksemplet, tar vi utgangspunkt i at du ikke har noen bruker fra før. Etter å ha klikket på «Har du glemt ditt passord», får du opp skjermbildet nedenfor. Klikk på knappen som anvist.

|        |                                         | Hjem         | Glemt passord | Glemt brukernavn | Ny bruker |
|--------|-----------------------------------------|--------------|---------------|------------------|-----------|
|        |                                         |              |               |                  |           |
| Adı    | ministrer dir                           | ר Hø         | yrel          | D                |           |
| Her ka | an du registrere din bruker, bytte pass | sord og/elle | r brukernavn  |                  |           |
|        | GLEMT PASSORD eller GLEMT E             | BRUKERNAVN   |               |                  |           |
|        |                                         |              |               |                  |           |
|        |                                         |              |               |                  |           |

#### Opprette HøyrelD

Dersom du er registrert hos Høyre, men ennå ikke har noen bruker, kan du gjøre det her.

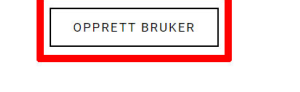

5. Oppgi e-postadressen din og klikk «Send». Du vil kort tid etter motta en e-post.

|                                                                                  |                               |               |                  | Tr 🐨 Inkogi |
|----------------------------------------------------------------------------------|-------------------------------|---------------|------------------|-------------|
|                                                                                  | Hjem                          | Glemt passord | Glemt brukernavn | Ny bruker   |
| Opprett bru                                                                      | uker                          |               |                  |             |
| På denne siden oppretter du e<br>Den gir deg tilgang til våre systemer, de       | n HøyrelD.<br>riblant "Mitt H | øyre."        |                  |             |
| Opprettelsen skjer i to ste<br>1. Opprett et brukernavr<br>2. Opprett et passord | g:<br>1                       |               |                  |             |
| E-postadresse (brukernavn)<br>ola.nordmann@hoyre.no<br>SEND                      |                               |               |                  |             |

6. Ved å klikke på lenken i den mottatte e-posten, vil du bli tatt til skjermbildet nedenfor. Angi passordet ditt.

| → X | ord?user=kim.are.sveen@hoyre.no&auth=ee400cd09fba871941c652094b766d48&       | lcp=1                                           |               |                  | * 🖨       |
|-----|------------------------------------------------------------------------------|-------------------------------------------------|---------------|------------------|-----------|
|     |                                                                              | Hjem                                            | Glemt passord | Glemt brukernavn | Ny bruker |
|     | <b>Angi nytt p</b><br>Her kan du angi ditt i<br>Ta godt vare på det, og ikke | DCISSOFC<br>nye passord.<br>e del det med noen. | I             |                  |           |
|     | Nytt passord<br><br>Gjenta passordet<br><br>ENDRE PASSORD                    |                                                 |               |                  |           |
|     | Ønsker du å endre brukerna                                                   | vn?                                             |               |                  |           |
|     |                                                                              |                                                 |               |                  |           |

- 7. Du har nå opprettet din Høyre-ID. Herfra og ut trenger du BÅDE din mobiltelefon og en pc/mac eller nettbrett for å fullføre oppsettet.
- 8. Via pc, mac eller nettbrett, gå til punkt 2 og klikk på «Klikk her for å åpne tillitsvalgtverktøy» på nytt.

PS! Dersom du sliter med å finne igjen dette skjermbildet, gå tilbake til punkt 1 i dette avsnittet og gjennomfør først punkt 1 og deretter punkt 2.

9. Oppgi ditt brukernavn og passord, og trykk på «Logg inn».

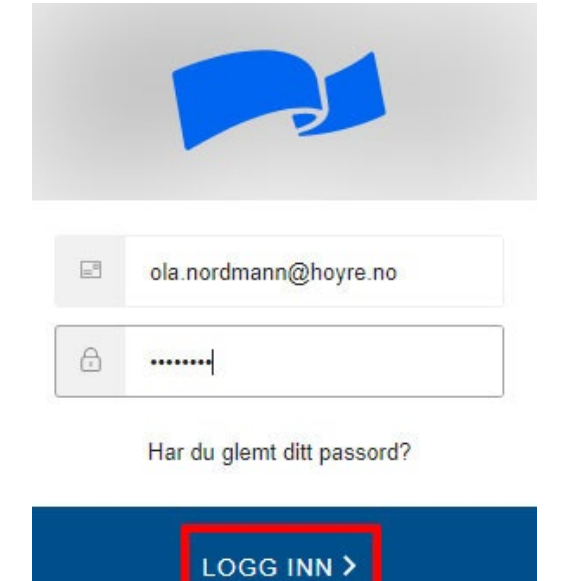

10. Etter å ha logget inn på din pc, mac eller nettbrett, vil du få opp skjermbildet nedenfor. La skjermbildet stå, og gå til punkt 11.

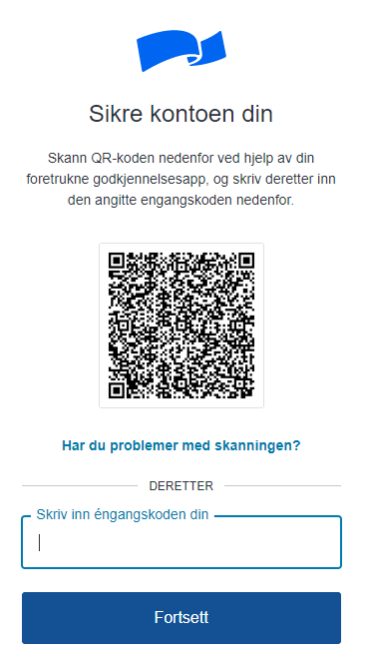

11. Ta fram din mobil, og gå til "App Store" (hvis du har iPhone) eller Google Play (hvis du har Android). Klikk på "Søk" og skriv deretter inn "Google Authenticator". Last deretter ned

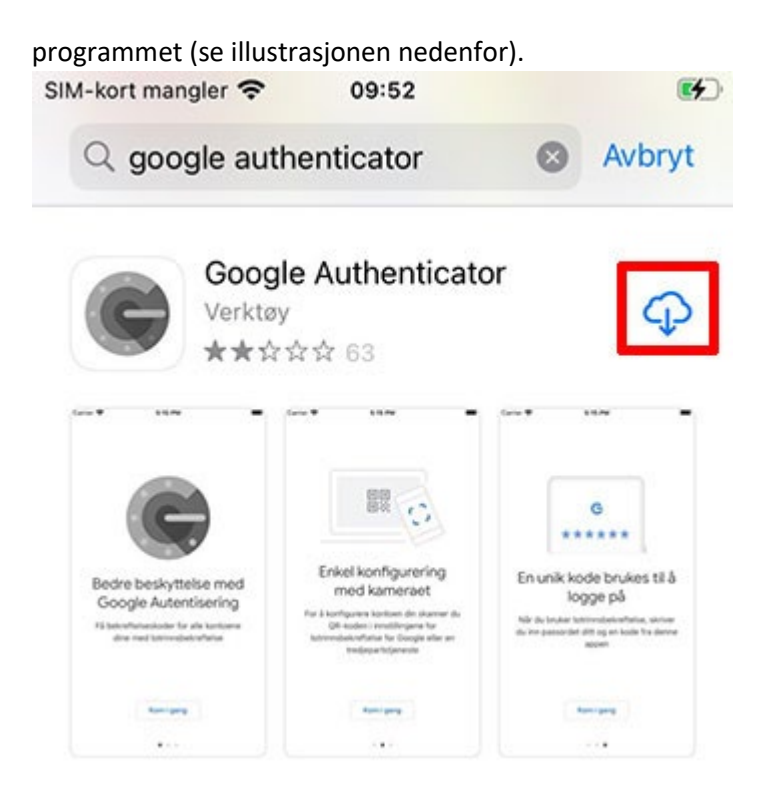

12. På din mobil, start Google Authenticator, deretter "Skann en QR-kode (se nedenfor)". Dersom du får spørsmål om at Google Authenticator vil bruke kameraet ditt, svar "OK" til dette.

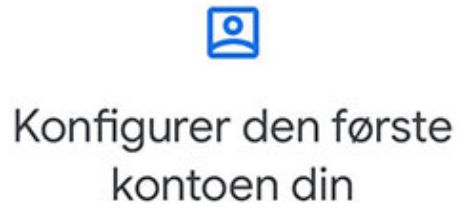

Bruk QR-koden eller konfigureringsnøkkelen i innstillingene for totrinnsbekreftelse (fra Google eller en tredjepartstjeneste). Hvis du støter på problemer, kan du gå til g.co/2sv

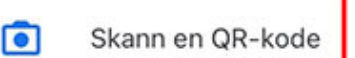

Skriv inn konfigureringsnøkkel

13. Mobilen din vil nå vise kamerabildet med en grønn firkant. Gå tilbake til skjermbildet ditt fra punkt 10, og hold mobilskjermen din med den grønne firkanten over den firkantete QRkoden. Når du kommer nær nok, vil skjermbildet på mobiltelefonen din endre seg (se punkt 14).

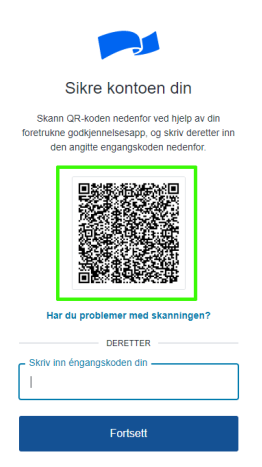

14. Du får opp en engangskode på mobilskjermen din. Gå til punkt 10 og tast inn koden i feltet hvor det står "Skriv inn engangskoden her". Klikk deretter på «Fortsett».

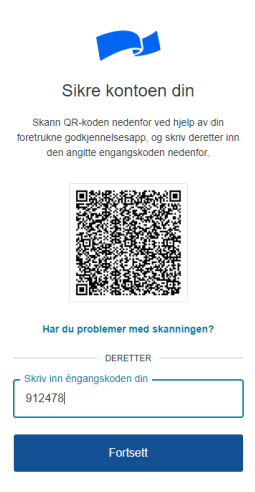

15. Noter deg gjenopprettingskoden din (se nedenfor). Den vil du trenge dersom du mister mobilen. Merk deretter av i feltet for at du har notert deg koden før du bekrefter ved å trykke på «Fortsett».

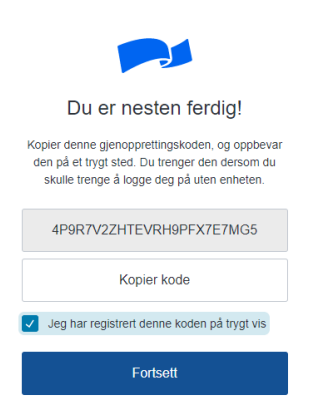

16. Du er nå ferdig, og kan gå i gang med å bruke verktøyene! Vi legger ved et lite ekstra tips til slutt:

Neste gang du logger deg på Høyres systemer og taster inn koden din fra Google Authenticator-app'n, klikk av i feltet "Remember this browser" (1) før du går videre (2). Da slipper du å taste inn koder hver eneste gang du logger inn.

|   | Login to Høyre                                                             |
|---|----------------------------------------------------------------------------|
|   | Get a verification code from the Google<br>Authenticator (or similar) app: |
| ( | 593584                                                                     |
|   | <b>1</b> Remember this browser                                             |
|   | Lost your device? Use the recovery code                                    |
|   | 2 (>)                                                                      |

#### Slik publiserer du innhold på hoyre.no

Etter innlogging vil du få tilgang til å redigere på det nívået din bruker er satt til. Hvis du logget deg inn på siden du har tilgang til, vil du se WordPress admin baren (markert i rødt nedenfor) på toppen av skjermbildet. Om du logget inn på hoyre.no, må du bruke «Høyre der du bor» for å navigere til nettstedet du har redigeringsrettigheter til.

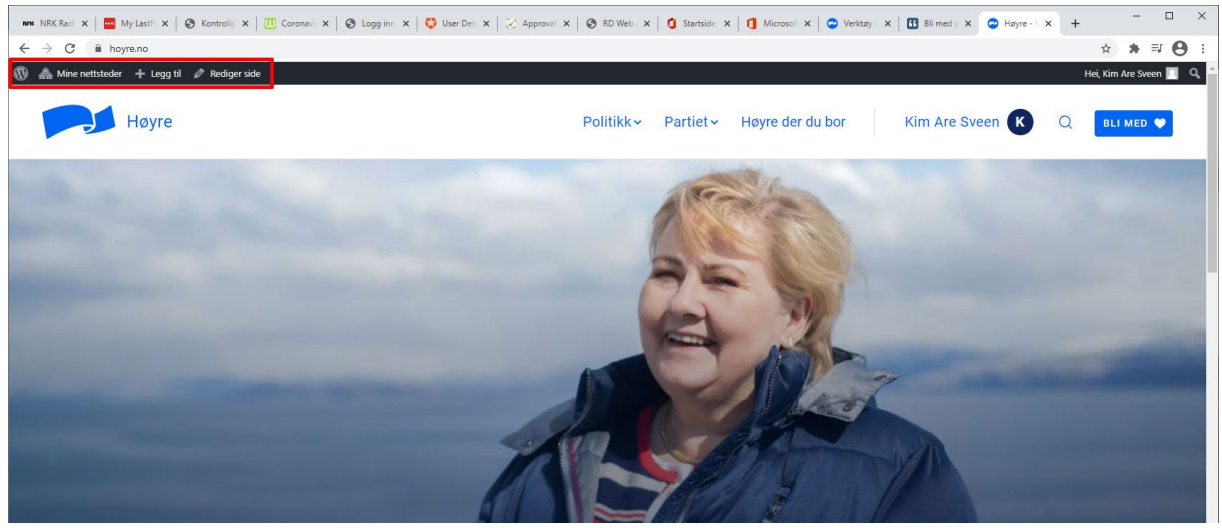

For opplæring i hvordan publisere innhold på en best mulig måte, har vi laget noen skreddersydde instruksjonsvideoer som du finner her: <u>https://hoyre.no/mitt-hoyre/opplaering/publisering/</u>

#### Bytte av mobil – flytting av tofaktor-koder

Dersom du bytter mobil, vil du ha behov for å flytte eventuelle tofaktor-koder du har lagret fra den gamle til den nye telefonen:

- 1. Last ned Google Authenticator på den nye telefonen din (se eventuelt side 10, punkt 11 for mer info).
- 2. Start så Google Authenticator på din GAMLE mobiltelefon. Klikk deg fram som beskrevet nedenfor.

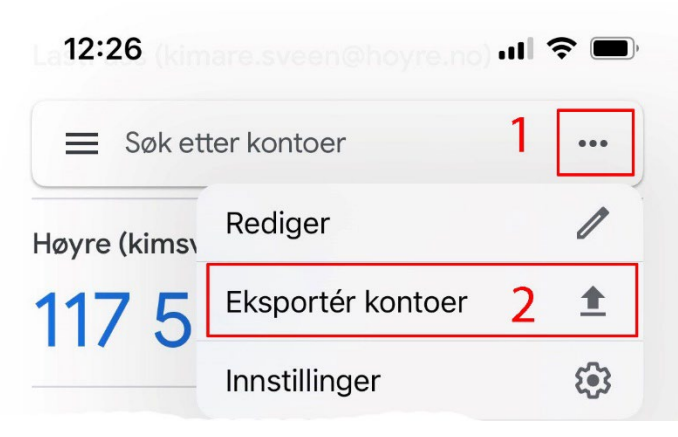

- 3. Klikk «Fortsett» i det neste skjermbildet.
- 4. I det neste skjermbildet, vil alle nettsidene du bruker tofaktor-autentiseringen for Google Authenticator være listet opp og merket klare for eksport. Klikk «Eksporter»
- 5. Det vil nå dukke opp en QR-kode på din GAMLE mobil.
- 6. Ta fram din NYE mobiltelefon, start Google Authenticator, velg «Skann en QR-kode» og skann koden på din GAMLE mobil. Kodene blir nå overført fra din gamle mobil til din nye mobil.
- 7. På din GAMLE mobil vil du nå bli spurt om du vil fjerne dine oppføringer, eller beholde dem. Vår anbefaling er at du velger å fjerne disse oppføringene som angitt nedenfor.

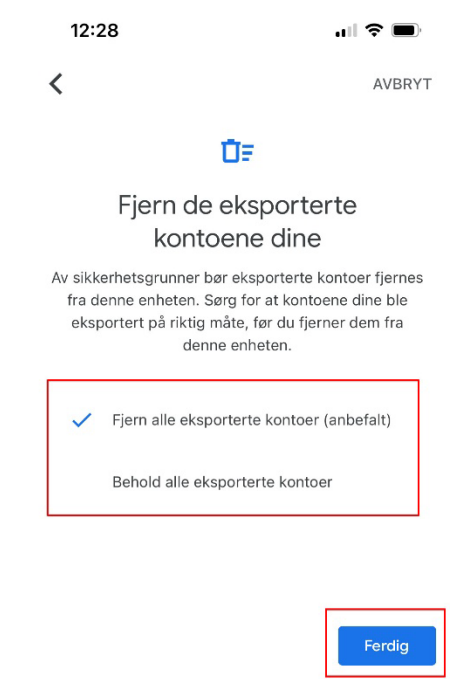

8. Det var det hele! Din NYE mobil er klar til bruk med Google Authenticator!